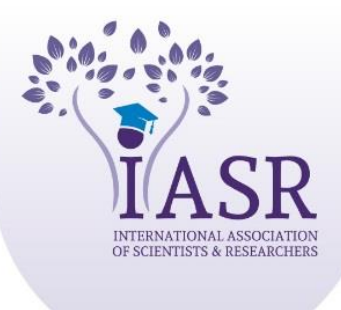

## **XOURNALS**

## Submit your manuscript online

Welcome to the International Association of Scientists and Researchers (IASR). Xournals established by IASR as an inclusive open-access source for high quality peer-reviewed journals currently publishing journals on a monthly basis in more than **45**+ broad based fields covering all the disciplines of arts & humanities, agricultural sciences, biological sciences, engineering, medical sciences, physical and chemical sciences, social sciences etc.

## You can also submit your manuscript by Email at <a href="mailto:editor@xournals.com">editor@xournals.com</a>

Or

To submit your manuscript online please fallow the steps.

- 1. Open our link <u>www.Xournals.com</u>
- 2. Click on link Publish Article (Top right)
- 3. Create your Account (if you are new user)/ Or /Sign in with your ID and Password
- 4. Now go to your given Email account and see email from [Xournals] Create your password. Click on link and Keep your password.
- 5. After login to your account. Click on Publish Article.
- 6. Read all required information in popup box Then click Ok
- 7. Select an Academic Journal (Select best correlated subject in our publication as per your topic and abstract)
- 8. Keep your paper Title, Write your Abstract, Upload your manuscript, Click to add authors. Finally submit your manuscript. You can upload Maximum 3 files of Maximum **7 MB** in size.
- 9. Please submit manuscript along with Copyright Form. www.xournals.com/downloads
- 10. You can also track your manuscript status after login at any time.

To submit your manuscript online please fallow the steps.

1. Open our link <u>www.Xournals.com</u>

2.

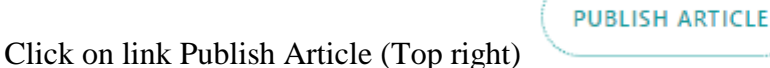

3. Create your Account (if you are new user)/ Or /Sign in with your ID and Password

| Sign In                                      | Create Accou                    | unt      |
|----------------------------------------------|---------------------------------|----------|
| Computer Sciences Forgot Password?<br>E-Mail | Name                            | es au Os |
| Password                                     | E-Mail                          |          |
| Sign In                                      | Create Accour                   | ıt       |
| Don't have an account?<br>Create Account     | Already have an acco<br>Sign In | unt?     |

**XOURNALS** 

LOGIN

## You will see this Massage.

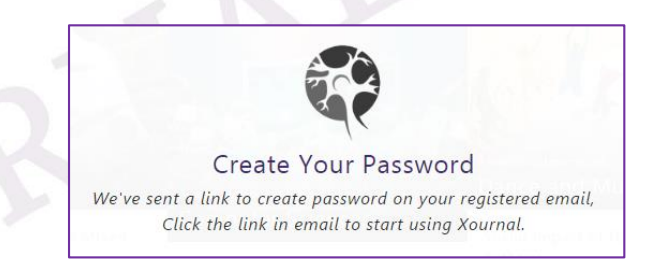

4. Now go to your given Email account and see email from [Xournals] Create your password. **Click on link** and Keep your password.

|                             | Primary                                                         | 🚨 Social                                                  | Promotions                                                                                                    | +                            |  |  |  |
|-----------------------------|-----------------------------------------------------------------|-----------------------------------------------------------|----------------------------------------------------------------------------------------------------|------------------------------|--|--|--|
| •x (1)<br>red               | ☐ ☆ Xournals                                                    | [Xournals] Create your passw                              | [Xournals] Create your password - Hi Xournals, Welcome to Xournals, Please click this link to verify your account and create a nev 10:03 |                              |  |  |  |
|                             |                                                                 |                                                           |                                                                                                    |                              |  |  |  |
|                             |                                                                 |                                                           |                                                                                                    |                              |  |  |  |
|                             |                                                                 |                                                           |                                                                                                    |                              |  |  |  |
| Hi Xo                       | ournals,                                                        |                                                           |                                                                                                    |                              |  |  |  |
| Hi X<br>Welcome<br>account, | <b>Durnals,</b><br>to Xournals, Please<br>so that you can start | <mark>click this link</mark> to verify<br>using Xournals. | your account and cr                                                                                                    | eate a new password for your |  |  |  |

5. After login to your account. Click on Publish Article.

| ( PUBLISH ARTICLE ) | LOGIN |
|---------------------|-------|
|                     |       |

**XOURNALS** 

6. Read all required information in popup box Then click Ok

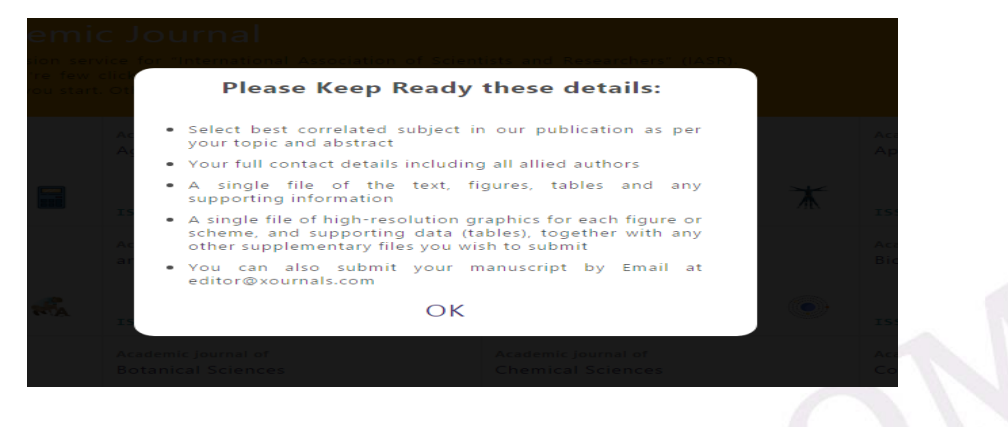

7. Select an Academic Journal (Select best correlated subject in our publication as per your topic and abstract)

| _  |                  | - |                                         |                                              |                   |                                          |              |                                            |       |
|----|------------------|---|-----------------------------------------|----------------------------------------------|-------------------|------------------------------------------|--------------|--------------------------------------------|-------|
|    | Xournals         |   | Search                                  | ٩                                            |                   |                                          |              | PUBLISH ARTICLE                            |       |
|    |                  |   | Select an Academ                        | nic Journal                                  |                   |                                          |              |                                            |       |
|    |                  |   | Welcome to the online submission s      | ervice for "International Assoc              | iation of Scienti | sts and Researchers" (IASR).             |              |                                            |       |
| ¢  | Publications 🗸 🗸 |   | submission instructions before you st   | art. Other assistance, feel free t           | o contact at info | ©xournals.com                            |              |                                            |       |
|    | Journal >        | > | Academic journal of<br>Accounting and   | Academic journal of<br>Agricultural Sciences |                   | cademic journal of<br>Anthropological    |              | Academic journal of<br>Applied Engineering |       |
|    |                  |   | Finance                                 |                                              |                   | itudies                                  |              |                                            |       |
|    |                  |   | ISSN#: UA                               | ISSN#: UA                                    | Ľ                 | SSN#: UA                                 | Ж            | ISSN#: UA                                  | 46-   |
|    |                  |   | Academic journal of                     | Academic journal of Arts                     |                   | Academic journal of                      |              | Academic journal of                        |       |
|    |                  |   | Studies                                 | and numanities                               |                   | Astrophysics and<br>Planets              |              | bioinformatics                             |       |
|    |                  |   | ISSN#: UA                               | ISSN#: UA                                    | <b>(</b>          | ISSN#: UA                                | ( <b>•</b> ) | ISSN#: UA                                  | - And |
|    |                  |   | Academic journal of<br>Biotechnological | Academic journal of<br>Botanical Sciences    |                   | Academic journal of<br>Chemical Sciences |              | Academic journal of<br>Computer Sciences   |       |
|    |                  |   | Research                                |                                              |                   |                                          |              |                                            |       |
| 59 |                  |   | ISSN#: UA                               | ISSN#: UA                                    | ¥                 | ISSN#: UA                                | 10 h         | ISSN#: UA                                  | Č2    |
|    |                  |   |                                         |                                              |                   |                                          |              |                                            |       |

8. Keep your paper Title, Write your Abstract, Upload your manuscript, Click to add authors. Finally submit your manuscript. You can upload Maximum 5 files of Maximum **25 MB** in size.

| Academic Journal of Agricultural Sciences                                                     |        |
|-----------------------------------------------------------------------------------------------|--------|
| C About                                                                                       | Submit |
| 🕸 Publications 🛛 🗸 Article title goes here                                                    |        |
| A Memberships 👋 Write your abstract here                                                      |        |
| 🖬 Events 🗸                                                                                    |        |
| Ω Awards                                                                                      |        |
| 辑 Advisory Board                                                                              |        |
| 🖞 Authors 🗸                                                                                   |        |
| Downloads Upload your article here You can upload your article in .docx, .doc or .pdf format. |        |
| Contacts IASR                                                                                 |        |
| Total Journals (4)<br>You haven't added any authors yet. Click here to add author             |        |

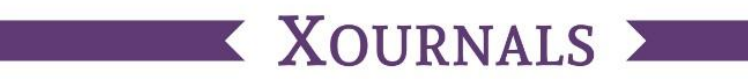

9. You can also track your manuscript status after login at any time.

| AOURNALS           | Search               |            |                 |          |           |  |
|--------------------|----------------------|------------|-----------------|----------|-----------|--|
|                    |                      | 04th Jan   | Today: 19th Apr |          |           |  |
| 🖬 About            |                      | •          | •               | •        | •         |  |
| 🔁 Publications 🗸 🗸 |                      | Submitted  | Under Review    | Accepted | Published |  |
| ぬ Memberships 🗸 🗸  |                      |            |                 |          |           |  |
|                    | Art_Manuscript       | t_Code     |                 |          |           |  |
|                    | Abs_Manuscript_Code  |            |                 |          |           |  |
| 🛱 Advisory Board   |                      |            |                 |          |           |  |
| 🖶 Authors 🗸 🗸      | View/Download Origin | al Article |                 |          |           |  |
|                    |                      |            |                 |          |           |  |
|                    |                      |            |                 |          |           |  |
|                    |                      |            |                 |          |           |  |
|                    |                      |            |                 |          |           |  |
|                    |                      |            |                 |          |           |  |
|                    |                      |            |                 |          |           |  |
|                    |                      |            |                 |          |           |  |